## Adding a New User to SNACS

- 1. Once DPI has set-up the SFA Admin User in SNACS that person is responsible for adding any additional users for their SFA. All users need a Web Access Management System (WAMS) ID.
  - To create a WAMS ID go to the <u>WAMS homepage.</u>
- 2. To add a user to your SFA, first log into SNACS though the <u>SNACS webpage</u>. Then, access the Admin Module (#1) and under the Sites and Users selection click User (#2).

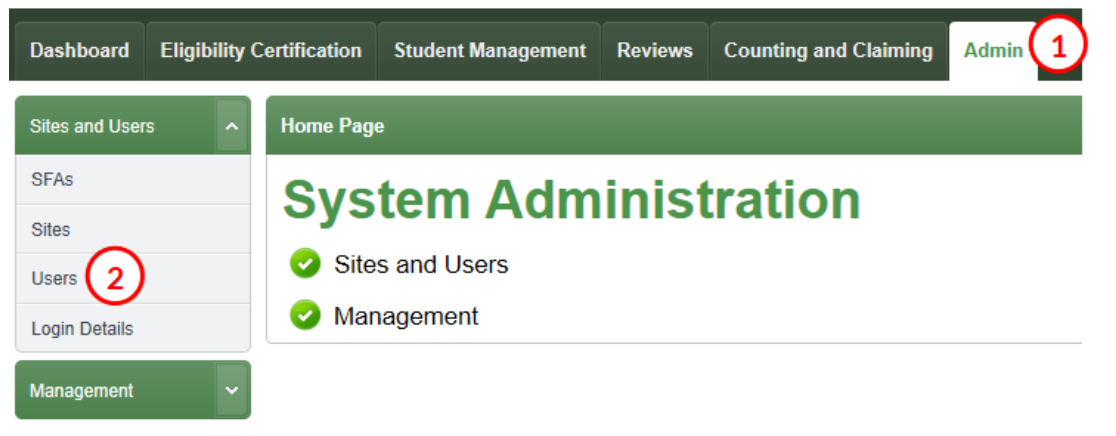

3. After selecting Users a new window will open, select Add User, which is located at the bottom of the right hand side of your screen.

| Sites and Users | Users                                                                                                    |
|-----------------|----------------------------------------------------------------------------------------------------|
| SFAs            | Site Name                                                                                                    |
| Sites           |                                                                                                    |
| Users           | Role     Status     Last Name     First Name       All     V     Active     V                                                                                                    |
| Login Details   | Apply Reset                                                                                                    |
| Management ~    | User List Add User                                                                                                    |
|                 | Last Name First Name User Name SFA Name Site Name Status Roles                                                                                                    |
|                 | No records to display.                                                                                                    |
|                 | Image: Note of the second second s |
|                 |                                                                                                    |

4. After selecting Add User, a pop-up window will open. Enter the WAMS ID for the new user and select apply.

| ertification | Student Management | Reviews | Counting and Claiming | Admin |       |
|--------------|--------------------|---------|-----------------------|-------|-------|
| Users        |                    |         |                       |       |       |
| 🖃 WAMS       | Search             |         |                       |       |       |
|              | D Apply            | >       |                       |       |       |
| Search F     | Results            |         |                       |       |       |
|              |                    |         |                       |       |       |
|              |                    |         |                       |       |       |
|              |                    |         |                       |       |       |
|              |                    |         |                       |       |       |
|              |                    |         |                       |       |       |
|              |                    |         |                       |       |       |
|              |                    |         |                       |       |       |
|              |                    |         |                       |       | Close |

5. Once you click Apply a search results window opens and you can view the user information. Click on the hyperlink under WAMS User ID.

**Note:** if the user info does not come up double check to make you have entered the WAMS ID correctly.

| WAMS Search         |            |                                  |              | $\mathbf{X}$ |
|---------------------|------------|----------------------------------|--------------|--------------|
| WAMS ID snacsguest  | Apply      |                                  |              |              |
| Search Results      |            |                                  |              |              |
| Last Name           | First Name | Email                            | WAMS User ID | City         |
| SchoolNutritionTeam | FNS        | fnsschoolnutritionteam@gmail.com | snacsquest   |              |
|                     |            |                                  | $\smile$     |              |
|                     |            |                                  |              |              |
|                     |            |                                  |              |              |
|                     |            |                                  |              |              |
|                     |            |                                  |              |              |
|                     |            |                                  |              |              |
|                     |            |                                  |              |              |
|                     |            |                                  |              |              |
|                     |            |                                  |              |              |
|                     |            |                                  |              |              |
|                     |            |                                  |              | Close        |

6. You will now see a User Profile screen. Select the role/s appropriate to the user (#1) and select create user (#2).

| Note: you may see options for DPI Admin and Settings under Roles, but all users should be assigned |
|----------------------------------------------------------------------------------------------------|
| the role "SFA Wide."                                                                               |

| ack to Users         |                                          |                             |
|----------------------|------------------------------------------|-----------------------------|
| Jser Info            |                                          |                             |
|                      |                                          |                             |
| User Profile         |                                          | Roles *                     |
| User Name *          | snacsguest                               | DPI Admin Settings SFA Wide |
| Last Name *          | SchoolNutritionTeam                      |                             |
| First Name *         | FNS                                      |                             |
| Email *              | fnsschoolnutritionteam@gmail.com         |                             |
| Phone                | ()                                       |                             |
| Fax                  | ()                                       |                             |
| User Status          | New                                      |                             |
|                      |                                          |                             |
| Organization Access  |                                          |                             |
| Organization Level   | SFA DPI                                  |                             |
| SFA                  | Argyle School District - 330161 - Argyle | *                           |
| FSMC Employee        | ● No ○ Yes                               |                             |
| Site Name (Optional) | SELECT V                                 |                             |
| L                    |                                          |                             |

7. The new user is now set-up. Have them log into SNACS to verify that they now have access.